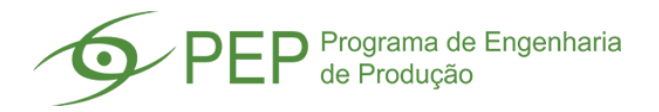

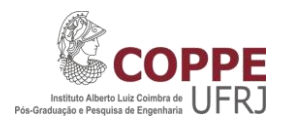

## Novo Qualis

O novo Qualis considera diretamente o ranking das plataformas SCOPUS e ISI Web of Science para gerar a classificação do periódico. A estrutura atual considera intervalos de A1 até A4 e de B1 até B4, atribuindo o melhor ranking entre as duas plataformas e entre as diversas subáreas que o periódico está vinculado.

No exemplo a seguir do periódico **Business process management Journal**, a consulta nas duas bases resulta em diferentes Qualis. Na plataforma Scopus, o periódico possui Qualis A1 e na plataforma ISI Web of Science, o mesmo periódico possui o estrato B1. Nesse cenário, considera-se o maior estrato que é a A1.

A indentificação da classificação Qualis do periódico na base SCOPUS e ISI Web of Science encontrase detalhada a seguir.

## SCOPUS

1 – Acesse a base Scopus no link: <a href="https://www.scopus.com/">https://www.scopus.com/</a>

2 – Na página inicial da base, selecione a opção "Source Title" no campo de busca do lado direito e digite o nome completo do periódico desejado.

| Scopus                                        | Search Sources Lists SciVal 7 ⑦ ᠿ |
|-----------------------------------------------|-----------------------------------|
| Document search                               |                                   |
| Documents  Authors  Affiliations  Advanced    |                                   |
| Search<br>business process management Journal | × Source title +                  |
| E.g., science                                 |                                   |
| > Limit                                       |                                   |

3 – O resultado exibido apresenta somente publicações do peródico. Nesse momento, clique sobre o nome do periódico de qualquer publicação.

| 1,333 documen                      | it result       | i -                                                                   |                                     |                                  |
|------------------------------------|-----------------|-----------------------------------------------------------------------|-------------------------------------|----------------------------------|
| SRCTITLE ( business AND process AN | ND management A | ID journal )                                                          |                                     |                                  |
| 🖉 Edit 💾 Save 👃 Set alert          | Set feed        |                                                                       |                                     |                                  |
| Search within results              | Q               | Documents Secondary documents Patents                                 |                                     | View Mendeley Data (2856)        |
| Refine results                     |                 | 000 Analyze search results                                            | Show all abstracts Sort on: Date (n | ewest)                           |
| Limit to Exclude                   |                 | □ All ∽ Export Download View citation overview View cited by Add to I | List ••• 🖨 🖾 🗒                      |                                  |
| Access type ③                      | ^               | Document title                                                        | Authors Yes                         | ar Source Cited by               |
| Open Access                        | (17) >          | □ 1 Business process centric energy modelling                         | Munsamy, M., Telukdarie, A., 201    | 9 Business 0                     |
| Other                              | (1,316) >       |                                                                       | Fresner, J.                         | Process<br>Management<br>Iournal |
| Year                               | ^               |                                                                       |                                     | 25(7), pp. 1867-<br>1890         |
| 2019                               | (146) >         |                                                                       |                                     |                                  |
| 2018                               | (74) >          | View abstract 🗸 💦 Capes-BR View at Publisher Related documents        |                                     |                                  |

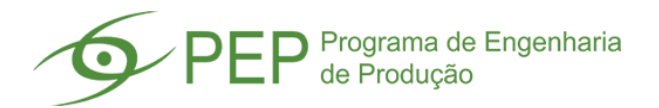

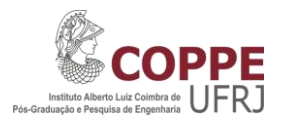

4 – Uma nova janela é aberta, apresentando no canto inferior direito o "CiteScore rank" do periódico para cada área de concentração que ele é vinculado. A definição do Qualis considerar o maior percentil dentre as diferentes áreas. No exemplo, o maior percentil é 91% (91st).

| CiteScore C        | iteScore rank & trend CiteS              | core presets Scopus content cover                 | rage                                               |                                                 |                                   |
|--------------------|------------------------------------------|---------------------------------------------------|----------------------------------------------------|-------------------------------------------------|-----------------------------------|
| CiteScore          | 2018                                     | Calculated usin                                   | g data from <mark>30 April, 2019</mark>            | CiteScore rank 💿                                |                                   |
| 2 00               | 🕸 Citation Count 2018                    | 561 Citations >                                   |                                                    | Category                                        | Rank Percentile                   |
| 2.98 -             | Documents 2015 -<br>2017*                | =<br>188 Documents >                              |                                                    | Business, Management<br>and Accounting          | #7/81 91st                        |
| *CiteScore include | es all available document types          | View CiteScore methodolo                          | gy > CiteScore FAQ >                               | Management and<br>Accounting<br>(miscellaneous) |                                   |
| CiteScoreT         | racker 2019 🛈                            | Last updat                                        | ted on <i>08 December, 2019</i><br>Updated monthly | Business, Management<br>and Accounting          | #51/351 = 85th                    |
| 3.48 =             | Citation Count 2019Documents 2016 - 2018 | 683 Citations to date ><br>196 Documents to date> |                                                    | Business and<br>View CiteScore trends > A       | •<br>add CiteScore to your site & |
| 🕸 Metrics display  | ying this icon are compiled according t  | to Snowball Metrics 🤊 , a collaboration betwee    | n industry and academia.                           |                                                 |                                   |

5 – Conhecido o percentil do periódico, compare o valor com a tabela a seguir para identificar o Qualis. No exemplo dado, o periódico possui percentil de 91%, e com isso ele é classificado em A1, pois está localizado acima de 87,5%.

| percentil |        | Estrato |   | percentil |
|-----------|--------|---------|---|-----------|
| 87,5      | $\leq$ | A1      | < |           |
| 75,0      | $\leq$ | A2      | < | 87,5      |
| 62,5      | $\leq$ | A3      | < | 75,0      |
| 50,0      | $\leq$ | A4      | < | 62,5      |
| 37,5      | $\leq$ | B1      | < | 50,0      |
| 25,0      | $\leq$ | B2      | < | 37,5      |
| 12,5      | $\leq$ | B3      | < | 25,0      |
|           |        | B4      | < | 12,5      |

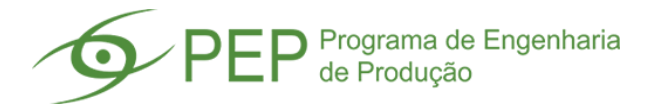

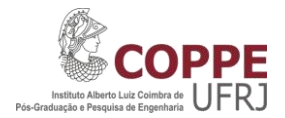

## **ISI WEB OF SCIENCE**

1 – Acesse a base ISI Web of Science no link: <u>https://apps.webofknowledge.com/</u>

2 – Na página inicial da base, selecione a opção "Nome da publicação" no campo de busca do lado direito e digitar o nome completo do periódico desejado.

| Web of Science                                                                            | Clariv:<br>Analytic:                                                   |
|-------------------------------------------------------------------------------------------|------------------------------------------------------------------------|
|                                                                                           | Ferramentas 👻 Pesquisas e alertas 👻 Histórico de pesquisa 🛛 Lista marc |
| Selecione uma base de dados Web of Science Core Collection                                | Learn about alerting enhancemen                                        |
| Pesquisa Básica Busca por autor <sup>BETA</sup> Pesquisa de referência citada Pesquisa av | ançada                                                                 |
| business process management Journal                                                       | Nome da publicação 🔹 Pesquisa Dicas de pesquisa                        |
| Selecionar do índice                                                                      | + Adicionar linha   <u>Redefinir</u>                                   |
|                                                                                           | Limpar todos os campos de pesquisa                                     |
| Tempo estipulado                                                                          |                                                                        |
| Todos os anos (1945 - 2019) 🛛 💌                                                           |                                                                        |
| MAIS CONFIGURAÇÕES 🔻                                                                      |                                                                        |

3 – O resultado exibido apresenta somente publicações do peródico. Nesse momento, clique sobre o nome do periódico de qualquer publicação.

## Web OF SCIENCE

| Pesquisa                                                                                  | Ferramentas 👻 Pesquisas e alertas 👻 Histórico                                                                                                    |
|-------------------------------------------------------------------------------------------|----------------------------------------------------------------------------------------------------|
| Resultados: 347<br>(de Web of Science Core Collection)                                    | Classificar por: Data ↓₹ Numero de citacoes Total de uso Relevância Mais <del>v</del>                                                                     |
| Você pesquisou por: NOME DA PU<br>BLICAÇÃO: (business process manage<br>ment Journal)Mais | Selecionar página E+ Exportar Adicionar à Lista marcada                                                                                                   |
| Criar um alerta                                                                           | 1. Evaluating the individual and organizational impact of enterprise content management systems                                                           |
| Refinar resultados                                                                        | Por: Harr, Andrea; vom Brocke, Jan; Urbach, Nils<br>BUSINESS PROCESS MANAGEMENT JOURNAL Volume: 25 Edição: 7 Páginas: 1413-1440 Publicado: OCT 14<br>2019 |
|                                                                                           | Øs-F-x Texto integral do editor Visualizar resumo ▼                                                                                                    |

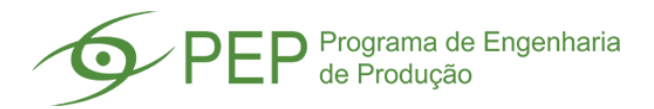

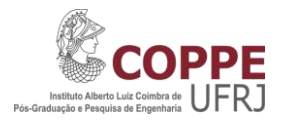

4 – Uma nova janela é aberta, apresentando o "JCR Category" e a "Classificação da categoria" do periódico para cada área de concentração que ele é vinculado. Todavia, para calcular o Novo Qualis é necessário saber o percentil do periódico através da seguinte fórmula: 1 - (rank/total de periódicos da categoria). No exemplo, tem-se 1 - (91/147) = 38% e 1 - (133/217) = 38,7%. A definição do Qualis considerar o maior percentil dentre as diferentes áreas. No exemplo, o maior percentil é 38,7%.

| ICR © Category   Classificação da categoria   Quartil da categoria     BUSINESS   91 de 147   Q3     MANAGEMENT   133 de 217   Q3     ados da edição 2018 de Journal Citation Reports     ditor     MERALD GROUP PUBLISHING LTD, HOWARD HOUSE, WAGON LANE, BINGLEY BD16     MA, W YORKSHIRE, ENGLAND     ISN: 1463-7154     ISN: 1764-116   | npact Factor   |                                             |                      |   |
|----------------------------------------------------------------------------------------------------|----------------|---------------------------------------------|----------------------|---|
| 018     ICR © Category Classificação da categoria Quartil da categoria     BUSINESS   91 de 147   Q3     BUSINESS   91 de 217   Q3     ados da edição 2018 de Journal Citation Reports     ditor     MERALD GROUP PUBLISHING LTD, HOWARD HOUSE, WAGON LANE, BINGLEY BD16     NA, W YORKSHIRE, ENGLAND     ISN: 1463-7154     ISN: 1463-7154 | .88            |                                             |                      |   |
| ICR © Category Classificação da categoria Quartil da categoria<br>BUSINESS 91 de 147 Q3<br>MANAGEMENT 133 de 217 Q3<br>ados da edição 2018 de Journal Citation Reports<br>ditor<br>MERALD GROUP PUBLISHING LTD, HOWARD HOUSE, WAGON LANE, BINGLEY BD16<br>MA, W YORKSHIRE, ENGLAND<br>ISN: 1463-7154<br>ISN: 1763-4116                      | 018            |                                             |                      | _ |
| BUSINESS 91 de 147 Q3<br>MANAGEMENT 133 de 217 Q3<br>ados da edição 2018 de Journal Citation Reports<br>ditor<br>MERALD GROUP PUBLISHING LTD, HOWARD HOUSE, WAGON LANE, BINGLEY BD16<br>MA, W YORKSHIRE, ENGLAND<br>ISN: 1463-7154<br>ISN: 1754-1116                                                                                        | JCR © Category | Classificação da categoria                  | Quartil da categoria |   |
| MANAGEMENT 133 de 217 Q3<br>ados da edição 2018 de Journal Citation Reports<br>ditor<br>MERALD GROUP PUBLISHING LTD, HOWARD HOUSE, WAGON LANE, BINGLEY BD16<br>WA, W YORKSHIRE, ENGLAND<br>ISN: 1463-7154<br>ISN: 1763-4116                                                                                                    | BUSINESS       | 91 de 147                                   | Q3                   |   |
| ados da edição 2018 de Journal Citation Reports<br>ditor<br>MERALD GROUP PUBLISHING LTD, HOWARD HOUSE, WAGON LANE, BINGLEY BD16<br>WA, W YORKSHIRE, ENGLAND<br>ISN: 1463-7154<br>ISSN: 17654-0116                                                                                                    |                |                                             |                      |   |
|                                                                                                    | MANAGEMENT     | 133 de 217<br>2018 de Journal Citation Repo | Q3                   |   |

5 – Conhecido o percentil do periódico, compare o valor com a tabela a seguir para identificar o Qualis. No exemplo dado, o periódico possui percentil de 38,7%, e com isso o periódico é classificado em B1, pois está localizado entre 37,5% e 50,0%.

| percentil |        | Estrato |   | percentil |
|-----------|--------|---------|---|-----------|
| 87,5      | $\leq$ | A1      | < |           |
| 75,0      | $\leq$ | A2      | < | 87,5      |
| 62,5      | $\leq$ | A3      | < | 75,0      |
| 50,0      | $\leq$ | A4      | < | 62,5      |
| 37,5      | $\leq$ | B1      | < | 50,0      |
| 25,0      | $\leq$ | B2      | < | 37,5      |
| 12,5      | $\leq$ | B3      | < | 25,0      |
|           |        | B4      | < | 12,5      |